# ИНСТРУКЦИЯ ДЛЯ ОПЛАТЫ ОРГВЗНОСА ЧЕРЕЗ ИНТЕРНЕТ-БАНК РНКБ

- 1. Зайти в свой личный кабинет в интернет-банке РНКБ http://www.rncb.ru/ru/internet-bank/
- 2. В меню «Платежи и переводы» выбрать «Рублевый перевод»
- 3. Заполнить необходимые поля по образцу:

Данные получателя перевода

ФИО или название компании получателя (с указанием формы образования)

ФГБУН МГИ 20746Э21270

Внимание!!! Перед тем, как набирать платеж убедитесь, что по получателю нет шаблона в меню "платежи".

#### ИНН получателя

9204553257

### Номер счета получателя

40501 81036 71120 00001

КПП

920401001

### Банк получателя перевода

Выбрать из справочника

БИК банка получателя

046711001

### Наименование банка получателя

ОТДЕЛЕНИЕ СЕВАСТОПОЛЬ, Г.СЕВАСТОПОЛЬ

Корреспондентский счет

## Детали перевода

Списать со счета/карты

МИР Зарплатная

.

| Cy | /мма | пере | вода |
|----|------|------|------|
|----|------|------|------|

| 800.00                 |                                   | RUR                |           |            |         |
|------------------------|-----------------------------------|--------------------|-----------|------------|---------|
| Назначение             | е перевода                        |                    |           |            |         |
| КБК 00000<br>Дмитрий Е | 0000000000<br>3ладимирови         | 00130 оплата<br>14 | а оргвзно | са, Алексе | ев      |
| Осталось 1             | 38 символов                       |                    |           |            |         |
| ндс<br>()              | Не облагает<br>Облагается         | ся<br>18 %         | Добави    | ть в назна | чение   |
| Идентифик              | атор платеж                       | ка (УИН)           |           |            |         |
| 0                      |                                   |                    |           |            |         |
| При отсутств           | ии идентифика                     | атора, укажите О   | )         |            |         |
| 🕑 Это бю,              | джетный пла                       | атеж               |           |            |         |
| Счет получат           | еля относится                     | к бюджетным. 3     | Заполните | бюджетны   | е поля  |
| Бюджетн<br>Статус сос  | <b>ЫЙ ПЛАТС</b> )<br>тавителя (10 | ж <b>(оплата</b> н | алогов    | , штраф    | овит.п. |
| 24 - Страу             |                                   |                    |           |            |         |
| 24 - Cipax             |                                   | и ипрістілаті      | C/N/I *   |            |         |
| КБК (104)              | Выбрать і                         | из справочни       | ка        |            |         |
| 00000000               | 00000001 3                        | 0                  |           |            |         |
|                        |                                   |                    |           |            |         |

| OKTMO (105)                                          |  |
|------------------------------------------------------|--|
| 67312000                                             |  |
| (107)                                                |  |
| 0                                                    |  |
| Основание платежа (106) Выбрать из справочника       |  |
| 0                                                    |  |
| ИСФЛ (108) Выбрать из справочника                    |  |
| Тип идентификатора                                   |  |
| 01                                                   |  |
| Серия и номер документа                              |  |
| 0914152083                                           |  |
| Дата документа (109)                                 |  |
| 0                                                    |  |
| ○ Я хочу создать отложенный или регулярный перевод 🕚 |  |
| • Назад Далее                                        |  |

- 4. Поля «Тип идентификатора» и «Серия и номер документа» заполняются автоматически. Система может выдавать предупредительные надписи, которые можно игнорировать. Информации, указанной на рисунке, достаточно для проведения платежа.
- 5. Нажать кнопку «Далее». В возникшем окне с предупредительной надписью нажать «ДА».